# FortiGate Configuration (Mini DC Project)

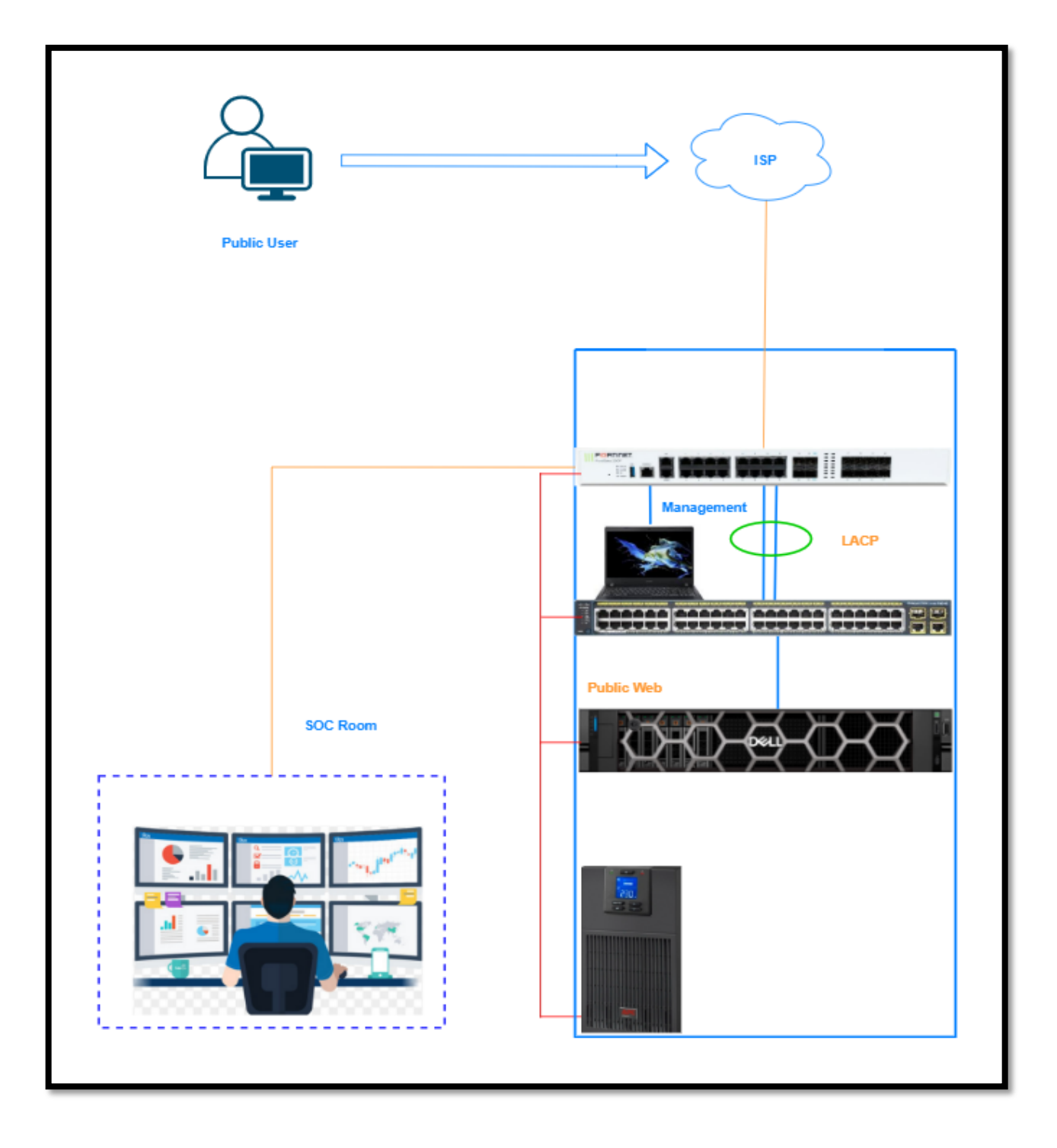

### Job Requirements

Customer have 1 Dell server, 1 Cisco Catalyst Switch, 1 FortiGate 200F Firewall. Customer want to use Secure LAN network for Internet Access and also want to public their private web-Server.

### Service Component

- 1. Management Configuration
- 2. Interface & Basic Configuration
- 3. LACP
- 4. NAT Policy
- 5. Port Forwarding
- 6. Logging
- 7. Service Testing

### IP Address List

| No | Zone Name  | IP Address       | Gateway     | Remark   |
|----|------------|------------------|-------------|----------|
| 1  | WAN        | 203.99.88.100/24 | 203.99.88.2 |          |
| 2  | Mgmt       | 192.168.1.99/24  |             |          |
| 3  | LACP       |                  |             | Port 3-4 |
| 4  | Service    | 172.16.0.1/24    | 172.16.0.1  | VLAN     |
| 5  | Web-Server | 172.16.0.10/24   | 172.16.0.1  |          |

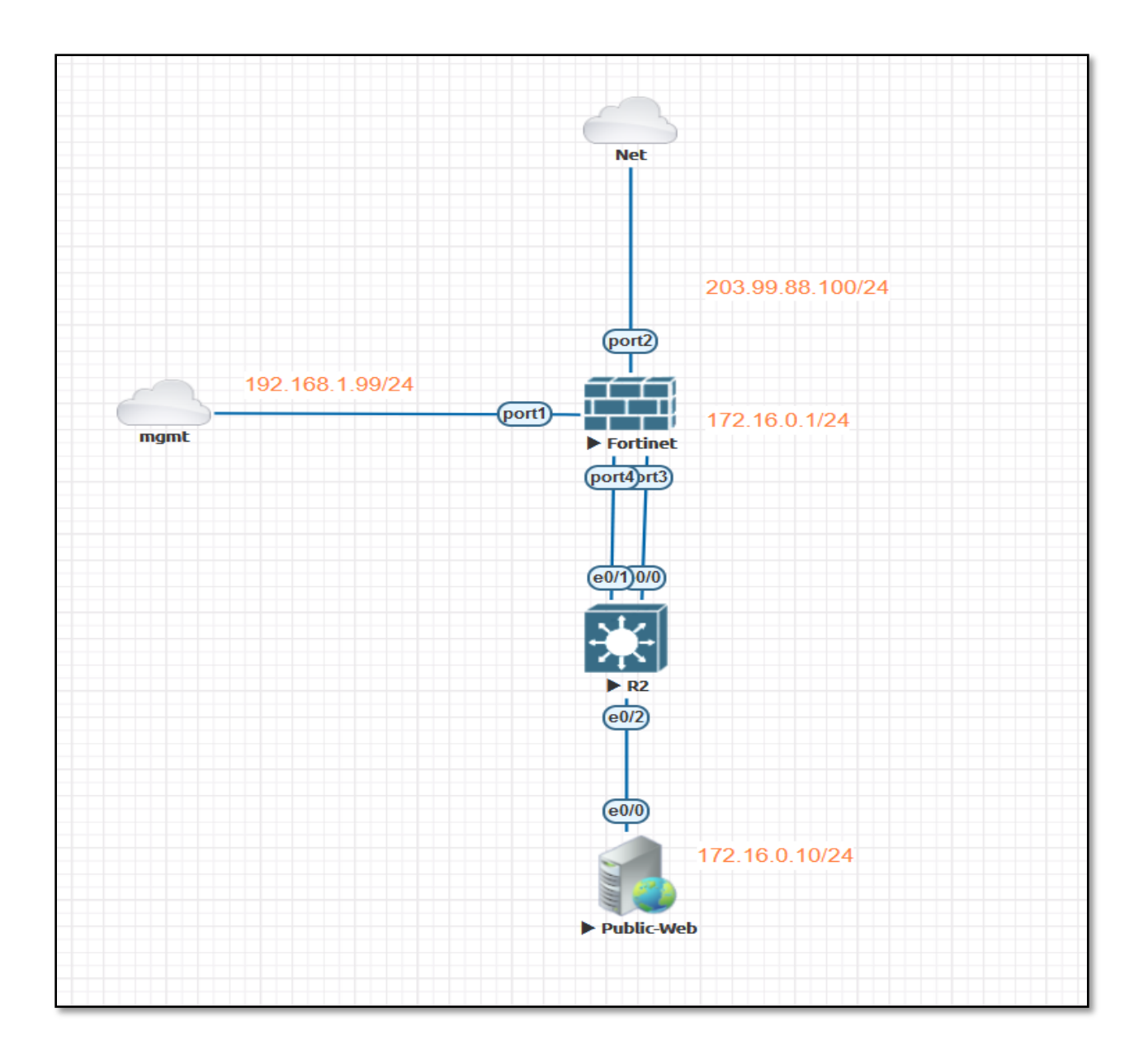

### 1. Initial Configuration

- > Connect to "MGMT" interface
- Set IP Address "192.168.1.100/24 " on management PC

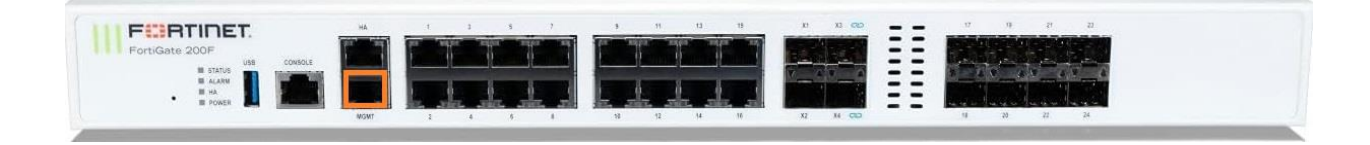

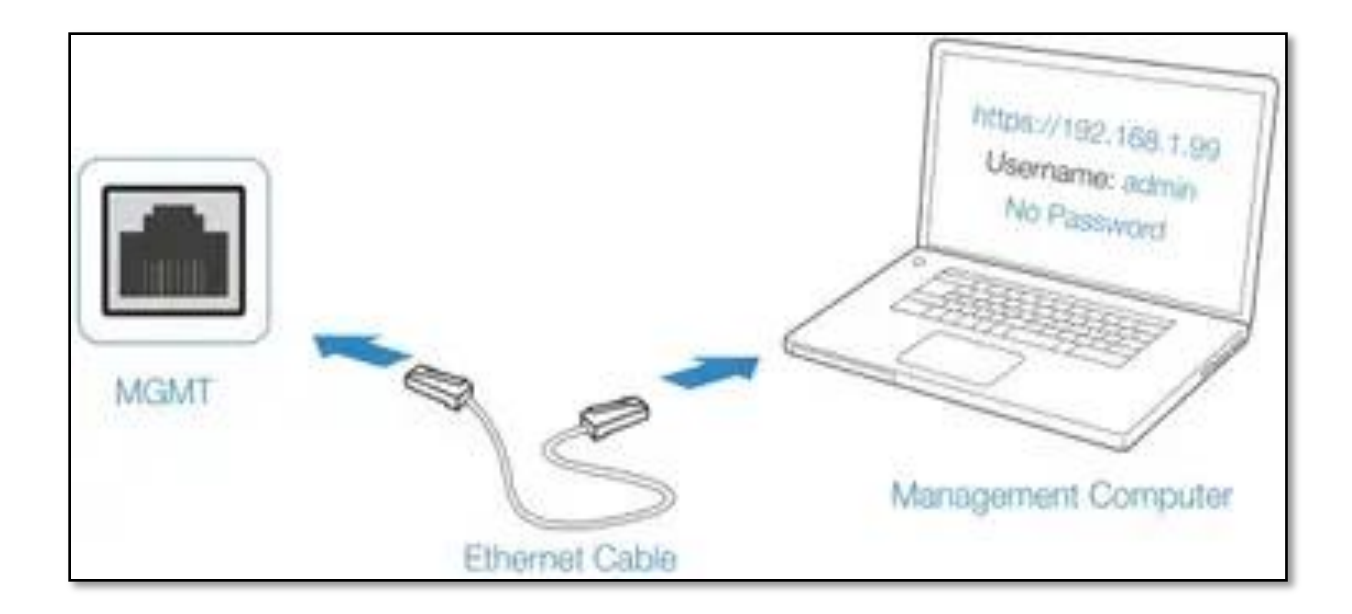

#### Manual Configuration [via Console]

FortiGate-VM64-KVM # config system interface FortiGate-VM64-KVM (interface) # edit port1 FortiGate-VM64-KVM (port1) # set mode static FortiGate-VM64-KVM (port1) # set ip 192.168.1.99/24 FortiGate-VM64-KVM (port1) # set allowaccess https http ping ssh FortiGate-VM64-KVM (port1) # end FortiGate-VM64-KVM #

#### 2. Login to "FortiGate"

- ▶ browse <u>https://192.168.1.99</u>
- Username " admin" Password "no password"

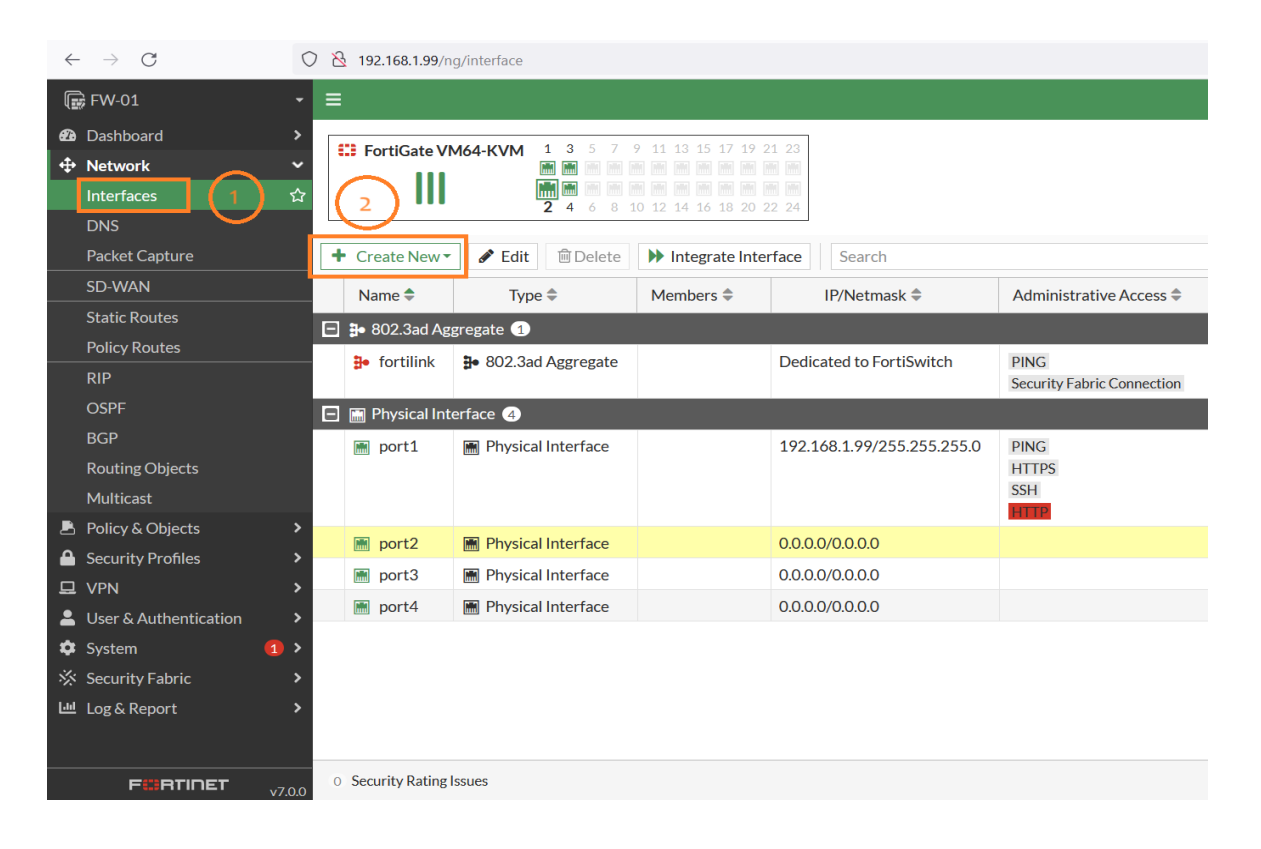

#### 3. Configure Interface

| $\leftrightarrow$ $\rightarrow$ G | 2 192.168.1.99/ng/system/dashboard/1      |                                          |                               | ☆ ♡ ④ ≦ =               |
|-----------------------------------|-------------------------------------------|------------------------------------------|-------------------------------|-------------------------|
| 🕞 FW-01 -                         | Ē                                         |                                          |                               | >_ 😧 • 🗘 🔁 • 👤 admin •  |
| 🙆 Dashboard 🗸 🗸                   | + Add Widget                              |                                          |                               |                         |
| Status                            |                                           |                                          | Sec. 184. area                |                         |
| Security                          | System Information :-                     | Licenses 🕑 🕴 🚦                           | Virtual Machine               | FortiGate Cloud         |
| Network                           | Hostname FW-01                            | FortiCare Support                        | ▲ FGVMEV License              | Status O Not Supported  |
| Users & Devices                   | Serial Number FGVMEVVG5DS-GY4A            | Firmware & General Updates               | Allocated vCPUs 1/1           |                         |
| Signalling                        | Firmware v7.0.0 build0066 (GA)            | O IPS                                    | 100%                          |                         |
| +                                 | Mode NAT                                  |                                          | Allocated RAM 997 MiB / 2 GiB |                         |
| FortiView Sources                 | System Time 2024/05/18 11:45:19           | Andvirds                                 | 49%                           |                         |
| FortiView Destinations            | Uptime 00:00:04:38                        | Web Filtering                            |                               |                         |
| FortiView Applications            | WAN IP Unknown                            | FortiToken 0/0                           | Auto Scaling 🖸 Disabled       |                         |
| FortiView Web Sites               |                                           | Unable to connect to FortiGuard servers. |                               |                         |
| FortiView Policies                |                                           |                                          |                               |                         |
| FortiView Sessions                | Security Fabric                           | Administrators I-                        | CPU                           | 1 minute - I -          |
| A Network                         |                                           | 1 Console 1 HTTP 0 FortiExplorer         | 100%                          |                         |
| Policy & Objects                  |                                           | admin super_admin                        | 75%                           |                         |
| Security Profiles                 | 0                                         |                                          | 50%                           |                         |
| 묘 VPN >                           | (DD)                                      |                                          |                               |                         |
| Leser & Authentication            | 🕞 FW-01                                   |                                          | 25%                           |                         |
| 🕸 System 🚺 🗴                      |                                           |                                          | 0%                            |                         |
| ☆ Security Fabric >               |                                           |                                          | 11:44:22 11:44:33 11:4        | 44:43 11:44:53 11:45:04 |
| 년 Log & Report >                  | ▲ Security Fabric Connection is disabled. |                                          | Current u                     | usage 2%                |
|                                   | Momony                                    |                                          | Cossions                      | 4 minuta - 1-           |

| $\leftarrow \rightarrow $ C                                                                                                    | O   192.168.1.99/ng/interface/edit/port2                                                                                                    |                                                                                                |
|----------------------------------------------------------------------------------------------------|----------------------------------------------------------------------------------------------------|------------------------------------------------------------------------------------------------|
| 🕞 FW-01                                                                                                    |                                                                                                    |                                                                                                |
| 🕰 Dashboard                                                                                                    | > Edit Interface                                                                                                    |                                                                                                |
| Network      Interfaces      DNS      Packet Capture      SD-WAN      Static Routes      Policy Routes      RIP      area                                                              | Name       2         Alias       2         Type       WAN         VRF ID ③       0         Role ④       0         Estimated bandwidth       0         O       ©         kbps Upstream         0       ©         Address | FortiGate<br>FW-4<br>Status<br>Up<br>MAC addr<br>50:00:00;<br>Speed Tes                        |
| OSPF<br>BGP<br>Routing Objects<br>Multicast                                                                                                    | Address Address Addressing mode IP/Netmask Secondary IP address                                                                                                    | Execute<br>Additiona                                                                           |
| <ul> <li>Policy &amp; Objects</li> <li>Security Profiles</li> <li>VPN</li> <li>User &amp; Authentication</li> <li>System</li> <li>Security Fabric</li> <li>Log &amp; Report</li> </ul> | Administrative Access  Administrative Access  IPv4 HTTPS SSH SNMP FMG FMG-Access FTM RADIUS Accounting Receive LLDP Use VDOM Setting Enable Disable Transmit LLDP Use VDOM Setting Enable Disable Traffic Shaping       | <ul> <li>API</li> <li>Refe</li> <li>Edit</li> <li>Docur</li> <li>Onli</li> <li>Vide</li> </ul> |
| F                                                                                                    | v7.0.0 OK Cancel                                                                                                    |                                                                                                |

### Interface Ready For "WAN"

| $\leftarrow$ | ightarrow C                               | C                                                      | 2 | 192.168.1.99/ng/in    | terface             |                   |       |                         |                                    |
|--------------|-------------------------------------------|--------------------------------------------------------|---|-----------------------|---------------------|-------------------|-------|-------------------------|------------------------------------|
|              | 🕏 FW-01                                   | •                                                      | ≡ |                       |                     |                   |       |                         |                                    |
| €®<br>‡      | Dashboard<br><b>Network</b>               | ><br>~                                                 | • | 🕄 FortiGate VM64      |                     |                   |       |                         |                                    |
|              | DNS                                       | ជ                                                      |   |                       |                     |                   |       |                         |                                    |
|              | Packet Capture                            |                                                        | + | Create New -          | 🖋 Edit 🛍 Delete 🕨   | Integrate Interfa | ce    | Search                  |                                    |
|              | SD-WAN                                    |                                                        |   | Name ≑                | Type 🗢              | Members 🗘         |       | IP/Netmask 🗢            | Administrative Access 🖨            |
|              | Static Routes                             |                                                        |   | ♣ 802.3ad Aggreg      | gate 1              |                   |       |                         |                                    |
|              | RIP                                       |                                                        |   | ffortilink            | ₿ 802.3ad Aggregate |                   | Dedi  | cated to FortiSwitch    | PING<br>Security Fabric Connection |
|              | OSPF                                      |                                                        |   | 🔚 Physical Interfa    | ce 4                |                   |       |                         |                                    |
|              | BGP<br>Routing Objects<br>Multicast       |                                                        |   | m port1               | Physical Interface  |                   | 192.  | 168.1.99/255.255.255.0  | PING<br>HTTPS<br>SSH               |
| 2            | Policy & Objects                          | >                                                      |   | m port3               | Physical Interface  |                   | 0.0.0 | .0/0.0.0.0              |                                    |
|              | Security Profiles                         | ><br>、                                                 |   | m port4               | Physical Interface  |                   | 0.0.0 | 0.0/0.0.0.0             |                                    |
| <br>▲        | VPN<br>User & Authentication              | `<br>``                                                |   | 🖮 WAN (port2)         | Physical Interface  |                   | 203.  | 99.88.100/255.255.255.0 | PING                               |
| - ✿ ※        | System<br>Security Fabric<br>Log & Report | <ol> <li>*</li> <li>*</li> <li>*</li> <li>*</li> </ol> |   |                       |                     |                   |       |                         |                                    |
|              | F#RTINET                                  | v7.0.0                                                 | 0 | Security Rating Issue | 25                  |                   |       |                         |                                    |

#### 4. Configure LAN interface

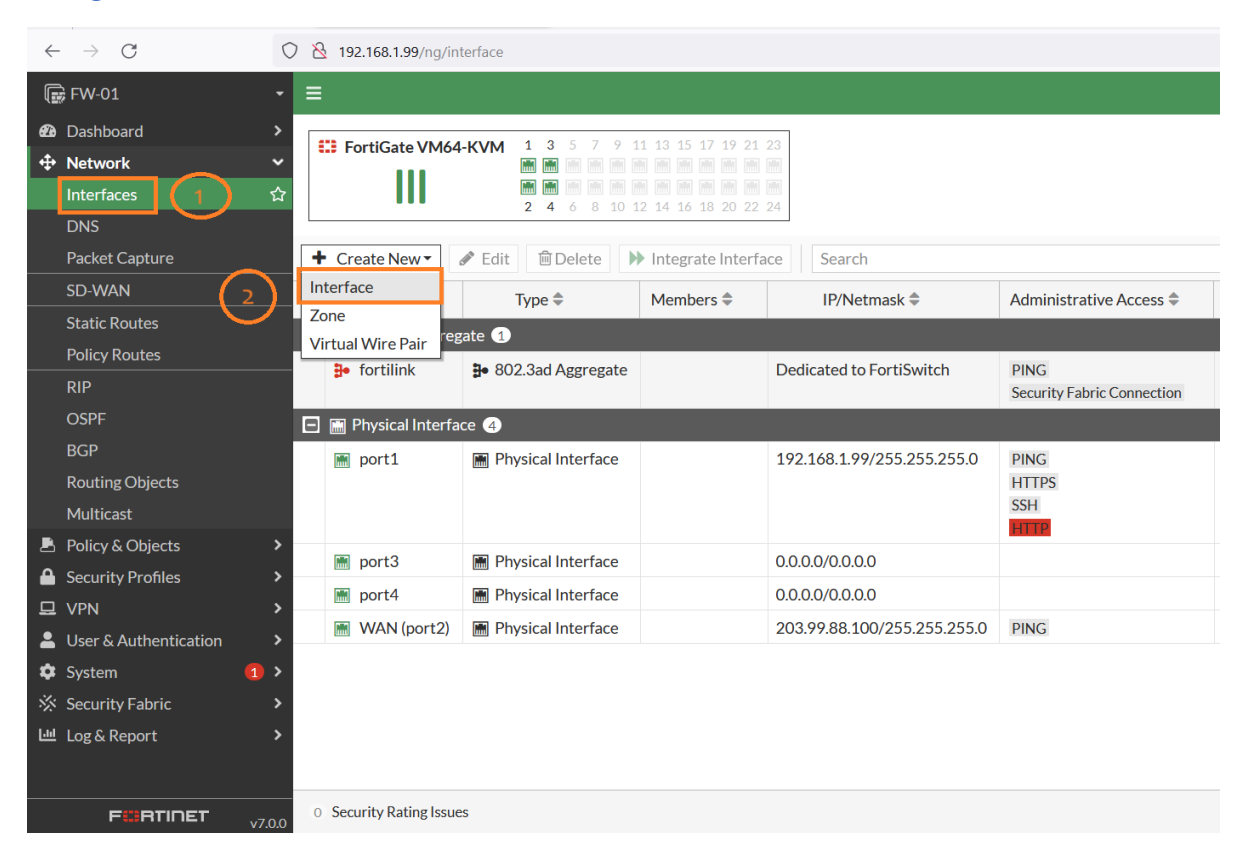

#### Configure "Aggregate Interface"

| $\leftarrow \rightarrow $ C                                                                        | (                    | 🔿   192.168.1.99/ng/i                                                          | nterface/edit                                                                                          |                                                   |                                            |  |  |  |
|----------------------------------------------------------------------------------------------------|----------------------|--------------------------------------------------------------------------------|----------------------------------------------------------------------------------------------------|---------------------------------------------------|--------------------------------------------|--|--|--|
| 🗊 FW-01                                                                                            | •                    | =                                                                              |                                                                                                    |                                                   |                                            |  |  |  |
| 🙆 Dashboard                                                                                        |                      | New Interface                                                                  |                                                                                                    |                                                   |                                            |  |  |  |
| Network     Interfaces     DNS     Packet Capi     SD-WAN     Static Route     Policy Rout     RIP | es                   | Name<br>Alias<br>Type<br>VRF ID <b>3</b><br>Interface members<br>Role <b>3</b> | LACP<br>B• 802.3ad Aggregate<br>0<br>m port3 x m port4<br>+<br>LAN                                     | ×                                                 | 2<br>Choose LACP Protocol<br>LACP Memebers |  |  |  |
| OSPF                                                                                               |                      | Address                                                                        | Address                                                                                                |                                                   |                                            |  |  |  |
| BGP<br>Routing Ob<br>Multicast                                                                     | jects                | Addressing mode<br>IP/Netmask<br>Create address obje                           | Addressing mode     Manual     DHCP     Auto-managed by FortilPAM       IP/Netmask     0.0.0.0/0.0.0.0 |                                                   |                                            |  |  |  |
| <ul> <li>Policy &amp; Ob</li> <li>Security Pro</li> <li>VPN</li> </ul>                             | jects ><br>ofiles >  | Name<br>Destination<br>Secondary IP addre                                      | ss 🔿                                                                                                   | LACP address 0.0.0.0/0.0.0                        |                                            |  |  |  |
| User & Auth                                                                                        | nentication >        | Administrative Acce                                                            | ess                                                                                                    |                                                   |                                            |  |  |  |
| Security Fal                                                                                       | rt >                 | IPv4<br>Receive LLDP <b>(</b> )                                                | HTTPS SSH RADIUS Accounting Use VDOM Setting Er                                                        | PING SNMP Security Fab Connection Disable Disable | FMG-Access FTM Fic                         |  |  |  |
| FØF                                                                                                | <b>RTINET</b> v7.0.0 |                                                                                |                                                                                                    |                                                   | OK Cancel                                  |  |  |  |

### "Aggreate" interface ready

| $\leftarrow$ -             | ← → C 🛇 🖄 192.168.1.99/ng/interface                        |                                           |             |                                    |                      |                          |                                    |                         |
|----------------------------|------------------------------------------------------------|-------------------------------------------|-------------|------------------------------------|----------------------|--------------------------|------------------------------------|-------------------------|
| 🕞 FV                       | V-01                                                       | -                                         | ≡           |                                    |                      |                          |                                    |                         |
| Øð Das                     | shboard<br><b>twork</b><br>erfaces                         | ><br>✓                                    | 633         | FortiGate VM64                     |                      |                          |                                    |                         |
| DN                         | IS                                                         |                                           |             |                                    | 2 4 6 8 10 1         | 2 14 16 18 20 22         | 24                                 |                         |
| Pac                        | cket Capture                                               |                                           | + (         | Create New -                       | 🖋 Edit 🗎 🕮 Delete 🕨  | Integrate Interfa        | ce Search                          |                         |
| SD-                        | -WAN                                                       |                                           |             | Name 🗢                             | Type 🗢               | Members 🗢                | IP/Netmask 🗢                       | Administrative Access 🖨 |
| Stat                       | tic Routes                                                 |                                           | <b>= *</b>  | <ul> <li>802.3ad Aggreg</li> </ul> | gate 2               |                          |                                    |                         |
| Poli<br>RIP                | cy Routes                                                  | 8                                         | • fortilink | 802.3ad Aggregate                  |                      | Dedicated to FortiSwitch | PING<br>Security Fabric Connection |                         |
| OSI<br>BGI                 | iPF<br>iP                                                  |                                           | ÷           | <ul> <li>LACP</li> </ul>           | ₿• 802.3ad Aggregate | m port3<br>port4         | 0.0.0.0/0.0.0.0                    | PING                    |
| Rou                        | uting Objects                                              |                                           |             | Physical Interfa                   | ce 🤰                 |                          |                                    |                         |
| Mu<br>🖻 Poli               | ılticast<br>licy & Objects<br>curity Profiles              | icast<br>y & Objects ><br>rity Profiles > |             | m port1                            | 🖩 Physical Interface |                          | 192.168.1.99/255.255.255.0         | PING<br>HTTPS<br>SSH    |
|                            | N                                                          | >                                         |             | WAN (port2)                        | Physical Interface   |                          | 203.99.88.100/255.255.255.0        | PING                    |
| Luse<br>Sys<br>Sec<br>⊡Log | er & Authentication<br>stem<br>curity Fabric<br>g & Report | ><br>1 ><br>><br>>                        |             |                                    |                      |                          |                                    |                         |
|                            | FCRTINET                                                   | v7.0.0                                    | 0 5         | ecurity Rating Issue               | es                   |                          |                                    |                         |

### 5. Create VLAN for Service Network

| $\leftarrow$   | $\rightarrow$ G                                                              | 🔿   192.168.1.99/ng/ir  | 8 192.168.1.99/ng/interface |                                     |                             |                                    |  |  |  |
|----------------|------------------------------------------------------------------------------|-------------------------|-----------------------------|-------------------------------------|-----------------------------|------------------------------------|--|--|--|
| 6              | ≩ FW-01 <del>-</del>                                                         | =                       |                             |                                     |                             |                                    |  |  |  |
| €®<br>‡        | Dashboard > Network ✓ Interfaces                                             | EFortiGate VM64         | 1-KVM 1 3 5 7 9 1           | 1 13 15 17 19 21 2<br>M M M M M M M | 23                          |                                    |  |  |  |
|                | DNS<br>Packet Capture                                                        | + Create New -          | 2 4 6 8 10 1                | 2 14 16 18 20 22 2                  | ce Search                   |                                    |  |  |  |
|                | sd-wan 2                                                                     | Interface               | Type 🗢                      | Members 🖨                           | IP/Netmask 🗢                | Administrative Access 🖨            |  |  |  |
|                | Static Routes                                                                | Zone                    | gate 2                      |                                     |                             |                                    |  |  |  |
|                | Policy Routes<br>RIP                                                         | ₿• fortilink            | 802.3ad Aggregate           |                                     | Dedicated to FortiSwitch    | PING<br>Security Fabric Connection |  |  |  |
|                | OSPF<br>BGP                                                                  | B LACP                  | 802.3ad Aggregate           | m port3                             | 0.0.0.0/0.0.0.0             | PING                               |  |  |  |
|                | Routing Objects                                                              | 😑 🔚 Physical Interfa    | ace 2                       |                                     |                             |                                    |  |  |  |
| ₽<br>₽         | Multicast       Policy & Objects       Security Profiles                     | im port1                | Physical Interface          |                                     | 192.168.1.99/255.255.255.0  | PING<br>HTTPS<br>SSH               |  |  |  |
| 묘              | VPN >                                                                        | 酬 WAN (port2)           | Physical Interface          |                                     | 203.99.88.100/255.255.255.0 | PING                               |  |  |  |
| • <b>*</b> * • | User & Authentication ><br>System 1 ><br>Security Fabric ><br>Log & Report > |                         |                             |                                     |                             |                                    |  |  |  |
|                |                                                                              | 0 Security Rating Issue | es                          |                                     |                             |                                    |  |  |  |

| $\leftarrow$ $\rightarrow$ C | $\bigcirc 8$                                            | 192.168.1.99/ng/interfac     | e/edit          |                       |             |  |  |
|------------------------------|---------------------------------------------------------|------------------------------|-----------------|-----------------------|-------------|--|--|
| 🕞 FW-01 🔹 🗸                  | ≡                                                       |                              |                 |                       |             |  |  |
| Dashboard     >              | New Interface                                           | 3                            |                 |                       |             |  |  |
|                              | Name                                                    | Service                      |                 |                       |             |  |  |
| Interfaces 🏠                 | Alias                                                   |                              |                 | Choose Interface Type |             |  |  |
| DNS                          | Туре                                                    | DE VLAN ✓                    |                 |                       |             |  |  |
| Packet Capture               | Interface                                               |                              |                 | Choose Interface      |             |  |  |
| SD-WAN                       | VLAN ID                                                 | 10                           | 0               |                       |             |  |  |
| Static Routes                | VRF ID 🚯                                                | 0                            | 0               |                       |             |  |  |
| Policy Routes                | Role 🕄                                                  | LAN                          | -               |                       |             |  |  |
| RIP                          | A ddaeaa                                                |                              |                 | Set LAN IP address    |             |  |  |
| OSPF                         | Address                                                 |                              |                 |                       |             |  |  |
| BGP                          | Addressing mode Matural DHCP Auto-mapaged by FortiliPAM |                              |                 |                       |             |  |  |
| Routing Objects              | IP/Netmask                                              |                              | 172.16.0.1/24   |                       |             |  |  |
| Multicast                    | Create addre                                            | ess object matching subhet 🗨 |                 |                       |             |  |  |
| Policy & Objects >           | Destination                                             |                              | 172 16 0 1/24   |                       |             |  |  |
| Security Profiles            | Secondary II                                            | ndary IP address             |                 |                       |             |  |  |
| ₽ VPN >                      | Secondary II                                            | address                      |                 |                       |             |  |  |
| User & Authentication >      | Administrative Access                                   |                              |                 |                       |             |  |  |
| 💠 System 🚺 🕨                 | ID: 4                                                   | HTTPS                        | PING            | FMG-Access            |             |  |  |
| ☆ Security Fabric >          | IPV4                                                    | SSH                          | SNMP            | FTM                   |             |  |  |
| Log & Report >               |                                                         | RADIUS Accounting            | Security Fabric | Enable DHCP           | server mode |  |  |
|                              |                                                         |                              |                 |                       |             |  |  |
|                              | C DHCP S                                                | erver                        |                 | Set DHCP range        |             |  |  |
|                              | DHCP status                                             | 🚯 Enabled 🔮 Disa             | bled            | Set Drice range       |             |  |  |
|                              | Address rang                                            | ge 172.16.0.10-172.16.0      | .254            |                       |             |  |  |
|                              |                                                         | C                            |                 |                       |             |  |  |
|                              | Netmask                                                 | 255.255.255.0                |                 |                       |             |  |  |
|                              | Default gate                                            | way Same as Interface IP     | Specify         |                       |             |  |  |
| <b>F©RTINET</b> v7.0.0       |                                                         |                              |                 | O                     | K Cancel    |  |  |

### Service VLAN Ready

| $\leftarrow \rightarrow C$                                                       | 0   1       | 92.168.1.99/ng/interface |                                  |               |                             | ☆                          |
|----------------------------------------------------------------------------------|-------------|--------------------------|----------------------------------|---------------|-----------------------------|----------------------------|
| 🕞 FW-01                                                                          | • <b>=</b>  |                          |                                  |               |                             | >_ 6                       |
| <ul> <li>Dashboard</li> <li>Network</li> </ul>                                   | ><br>~      | FortiGate VM64-KVM       | <b>1 3</b> 5 7 9 11 13 15 17 19  | 21 23<br>m m  |                             |                            |
| Interfaces                                                                       | ☆           | 111                      | <b>2 4</b> 6 8 10 12 14 16 18 20 | 22 24         |                             |                            |
| DNS                                                                              |             |                          |                                  |               |                             |                            |
| Packet Capture                                                                   | + (         | Create New 🔻 🖋 Edit      | 🖻 Delete 🕨 Integrate Int         | erface Search |                             | Q                          |
| SD-WAN                                                                           |             | Name 🗢                   | Type 🗢                           | Members ≑     | IP/Netmask 🗘                | Administrative Access 🗘    |
| Static Routes                                                                    |             | 802.3ad Aggregate 3      |                                  |               |                             |                            |
| Policy Routes                                                                    |             | tortilink                | 802 3ad Aggregate                |               | Dedicated to FortiSwitch    | PING                       |
| RIP                                                                              |             |                          | a corroad (BB) cBatc             |               | Bealeated to Forthorntan    | Security Fabric Connection |
| ospf<br>Bgp                                                                      |             | ₽ LACP                   | ₽ 802.3ad Aggregate              | m port3       | 0.0.0.0/0.0.0.0             | PING                       |
| Routing Objects                                                                  |             | Service                  | 왜 VLAN                           |               | 172.16.0.1/255.255.255.0    | PING                       |
| Multicast                                                                        |             | Physical Interface 2     |                                  |               |                             |                            |
| <ul> <li>Policy &amp; Objects</li> <li>Security Profiles</li> <li>VPN</li> </ul> | ><br>><br>> | m port1                  | 🖷 Physical Interface             |               | 192.168.1.99/255.255.255.0  | PING<br>HTTPS<br>SSH       |
| User & Authentication                                                            | >           | 酬 WAN (port2)            | Physical Interface               |               | 203.99.88.100/255.255.255.0 | PING                       |
| <ul> <li>System</li> <li>Security Fabric</li> <li>Log &amp; Report</li> </ul>    | ><br>><br>> |                          |                                  |               |                             |                            |
| FCRTINET                                                                         | v700 0 Se   | ecurity Rating Issues    |                                  |               |                             | (                          |

#### 6. Configure Static Route Go to Network>Static Routes>Create

| $\leftarrow$ | $\rightarrow$ G       | $\bigcirc$ $\bigotimes$ | 192.168.1.99/ng/routing/static |                 |         |
|--------------|-----------------------|-------------------------|--------------------------------|-----------------|---------|
|              | 穿 FW-01               | - =                     |                                |                 |         |
| æ            | Dashboard             | 2 > +                   | Create New 🖋 Edit 🖬 Clone      | 🛍 Delete Search |         |
| <b></b>      | Network               | ✓ ~                     | Destination 🚔                  | Gateway IP ≜    | Interfa |
|              | Interfaces            |                         |                                | Gatewayin       |         |
|              | DNS                   |                         |                                |                 |         |
|              | Packet Capture        |                         |                                |                 |         |
|              | SD-WAN                |                         |                                |                 |         |
|              | Static Routes         | ☆                       |                                |                 |         |
|              | Policy Routes         |                         |                                |                 |         |
|              | RIP                   |                         |                                |                 |         |
|              | OSPF                  |                         |                                |                 |         |
|              | BGP                   |                         |                                |                 |         |
|              | Routing Objects       |                         |                                |                 |         |
|              | Multicast             |                         |                                |                 | No rest |
| -            | Policy & Objects      | >                       |                                |                 |         |
| •            | Security Profiles     | >                       |                                |                 |         |
| 묘            | VPN                   | >                       |                                |                 |         |
| -            | User & Authentication | >                       |                                |                 |         |
| •            | System                | 1 >                     |                                |                 |         |
| *            | Security Fabric       | >                       |                                |                 |         |
| 1.11         | Log & Report          | >                       |                                |                 |         |
|              |                       |                         |                                |                 |         |
|              | EBTIDET               |                         |                                |                 |         |
|              |                       | v7.0.0                  |                                |                 |         |

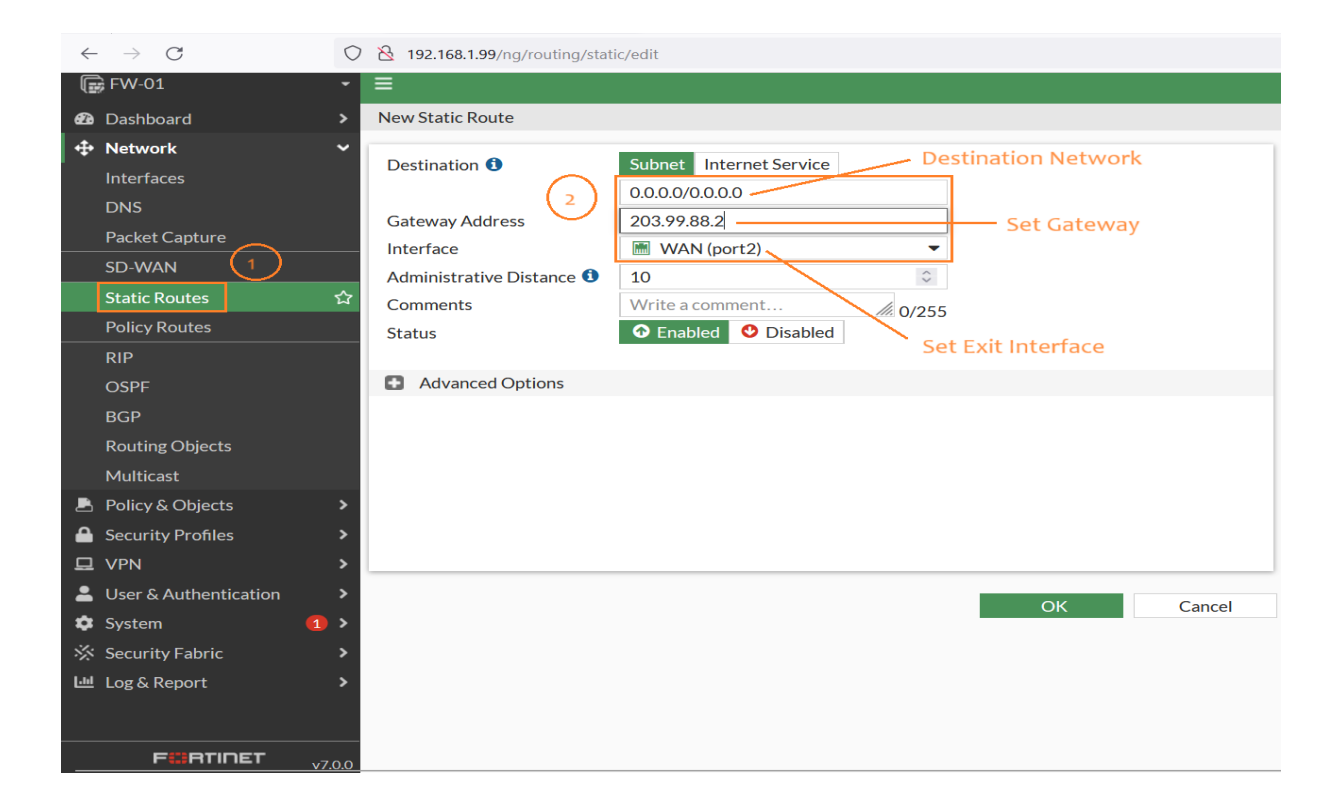

### Static Route Ready

| $\leftarrow \  \  \rightarrow \  \  \mathbf{C}$ | 08  | 3 192.168.1.99/ng/routing/static |               |             | 5         |  |
|-------------------------------------------------|-----|----------------------------------|---------------|-------------|-----------|--|
| 🕞 FW-01                                         | - = | =                                |               |             |           |  |
| 🕶 Dashboard                                     | > - | +Create New 🖋 Edit 🗖 Clone       | Delete Search |             | Q         |  |
| Network                                         | ~   | Destination 🗢                    | Gateway IP ≑  | Status ≑    |           |  |
| Interfaces                                      |     |                                  | ,             |             |           |  |
| DNS                                             |     |                                  | 202.02.02.0   |             | Construct |  |
| Packet Capture                                  | 0.0 | 0.0.0/0                          | 203.99.88.2   | WAN (port2) | S Enabled |  |
| SD-WAN                                          |     |                                  |               |             |           |  |
| Static Routes                                   | ☆   |                                  |               |             |           |  |
| Policy Routes                                   |     |                                  |               |             |           |  |
| RIP                                             |     |                                  |               |             |           |  |
| OSPF                                            |     |                                  |               |             |           |  |
| BGP                                             |     |                                  |               |             |           |  |
| Routing Objects                                 |     |                                  |               |             |           |  |
| Multicast                                       |     |                                  |               |             |           |  |
| 💄 Policy & Objects                              | >   |                                  |               |             |           |  |
| Security Profiles                               | >   |                                  |               |             |           |  |
| II VPN                                          | >   |                                  |               |             |           |  |
| User & Authentication                           | >   |                                  |               |             |           |  |
| 🏟 System                                        | 1 > |                                  |               |             |           |  |
| 🔆 Security Fabric                               | >   |                                  |               |             |           |  |
| Log & Report                                    | >   |                                  |               |             |           |  |
|                                                 |     |                                  |               |             |           |  |
| FURTIDET                                        |     |                                  |               |             |           |  |

### Firewall Policy For "LAN-To-WAN"

| $\leftarrow$ | $\rightarrow$ G              | 0         | 🛇 🗞 192.168.1.99/ng/firewall/policy/policy/standard |        |             |          |         |               |     |
|--------------|------------------------------|-----------|-----------------------------------------------------|--------|-------------|----------|---------|---------------|-----|
| Ē            | FW-01                        | •         | ≡                                                   |        |             |          |         |               |     |
| æ            | Dashboard                    |           | + Create New / Edit Delete Q Policy Lookup Search   |        |             |          |         |               |     |
| \$           | Network                      | <i></i> , | Name                                                | Source | Destination | Schedule | Service | Action        | NAT |
| 2            | Policy & Objects             | ~         |                                                     |        |             |          |         |               |     |
|              | Firewall Policy              | ) ☆       | Implicit Denv                                       | ान all | الد 🗐       |          |         |               |     |
|              | IPv4 DoS Policy              |           | Implicit Delly                                      |        |             |          | M ALL   | <b>U</b> LINI |     |
|              | Addresses                    |           |                                                     |        |             |          |         |               |     |
|              | Internet Service<br>Database |           |                                                     |        |             |          |         |               |     |
|              | Services                     |           |                                                     |        |             |          |         |               |     |
|              | Schedules                    |           |                                                     |        |             |          |         |               |     |
|              | Virtual IPs                  |           |                                                     |        |             |          |         |               |     |
|              | IP Pools                     |           |                                                     |        |             |          |         |               |     |
|              | Protocol Options             |           |                                                     |        |             |          |         |               |     |
|              | Traffic Shaping              |           |                                                     |        |             |          |         |               |     |
| ≙            | Security Profiles            | >         |                                                     |        |             |          |         |               |     |
| 묘            | VPN                          | >         |                                                     |        |             |          |         |               |     |
| -            | User & Authentication        | >         |                                                     |        |             |          |         |               |     |
| \$           | System                       | 1 >       |                                                     |        |             |          |         |               |     |
| *            | Security Fabric              | >         |                                                     |        |             |          |         |               |     |
| ы            | Log & Report                 | >         |                                                     |        |             |          |         |               |     |
|              |                              |           |                                                     |        |             |          |         |               |     |
|              | F                            | v7.0.0    | 0 Security Rating                                   | Issues |             |          |         |               |     |

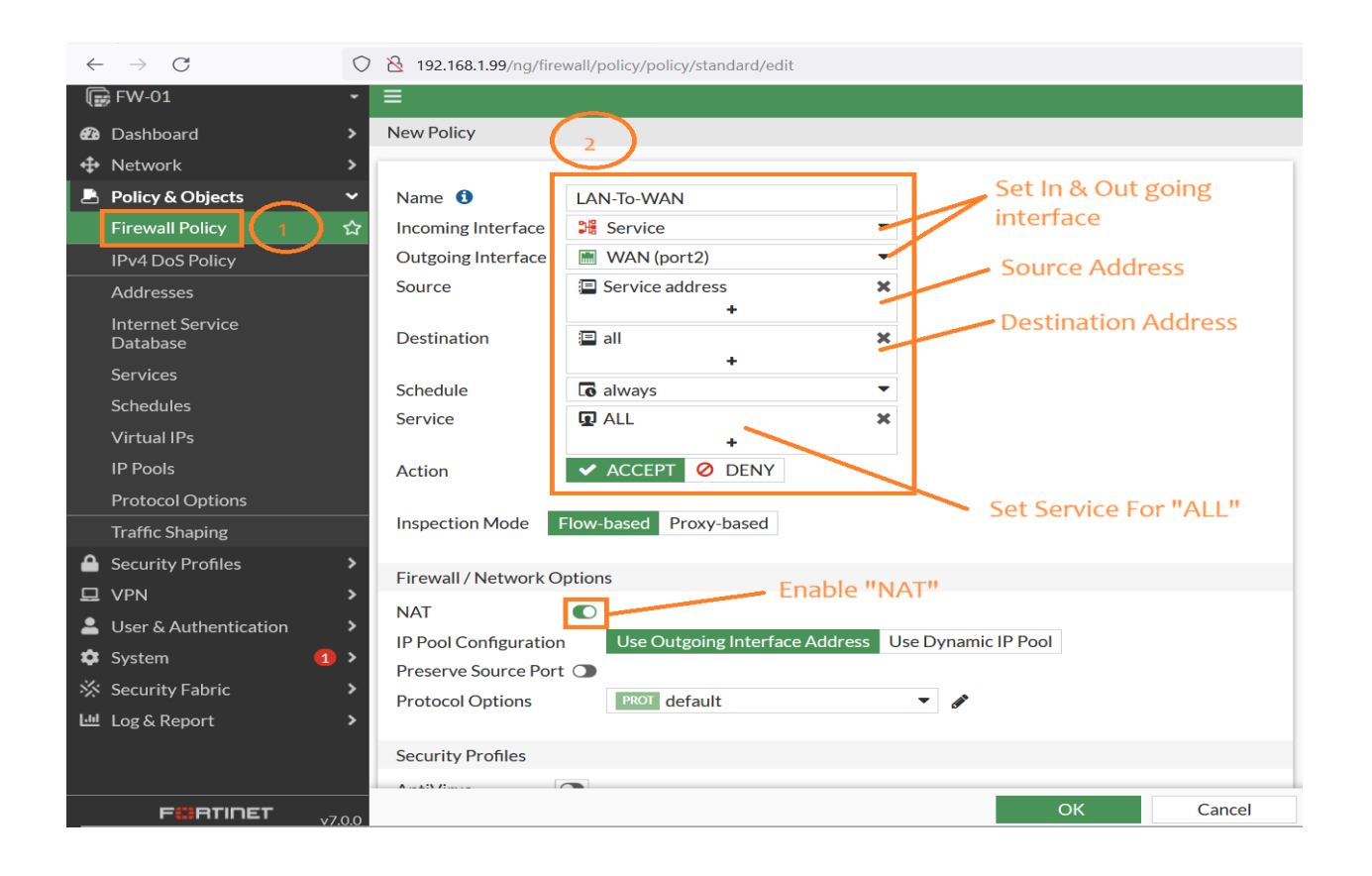

| $\leftarrow$ | $\rightarrow$ C       | 0      | 192.168.1.99/ng/     | /firewall/policy/policy/sta | andard?showInList | {"q_origin_key":1 | }          |        |         | z                          |
|--------------|-----------------------|--------|----------------------|-----------------------------|-------------------|-------------------|------------|--------|---------|----------------------------|
|              | 🕏 FW-01               | -      | =                    |                             |                   |                   |            |        |         |                            |
| æ            | Dashboard             |        | + Create New         | 🖋 Edit 🗎 🖻 Delete           | Q Policy Loo      | kup Search        |            |        |         | Q                          |
| <b>.</b>     | Network               |        | Name                 | Source                      | Destination       | Schedule          | Service    | Action | NAT     | Security Profiles          |
| 4            | Policy & Objects      | ~      |                      | M(A N) (====+2)             |                   |                   |            |        |         | ,                          |
|              | Firewall Policy       | ☆      | □ 📲 service → 📠      |                             |                   |                   |            |        |         |                            |
|              | IPv4 DoS Policy       |        | LAN-IO-WAN           | Service address             | i all             | <b>C</b> always   | LU ALL     | ACCEPT | Enabled | SSL certificate-inspection |
|              | Addresses             |        | 🖃 Implicit 🕁         |                             |                   |                   | _          |        |         |                            |
|              | Internet Service      |        | Implicit Deny        | 😐 all                       | 🗊 all             | 🐻 always          | 🖸 ALL      | Ø DENY |         |                            |
|              | Database              |        |                      |                             |                   |                   |            |        |         |                            |
|              | Services              |        |                      |                             | ·                 |                   |            |        |         |                            |
|              | Schedules             |        |                      |                             | Λ.                |                   |            |        |         |                            |
|              | Virtual IPs           |        |                      |                             | LA                | AN TO WAN         | l Policy R | eadv   |         |                            |
|              | IP Pools              |        |                      |                             |                   |                   |            |        |         |                            |
|              | Protocol Options      |        |                      |                             |                   |                   |            |        |         |                            |
|              | Traffic Shaping       |        |                      |                             |                   |                   |            |        |         |                            |
| •            | Security Profiles     |        |                      |                             |                   |                   |            |        |         |                            |
| 묘            | VPN                   |        |                      |                             |                   |                   |            |        |         |                            |
| -            | User & Authentication |        |                      |                             |                   |                   |            |        |         |                            |
| \$           | System                |        |                      |                             |                   |                   |            |        |         |                            |
| *            | Security Fabric       |        |                      |                             |                   |                   |            |        |         |                            |
| [.11]        | Log & Report          |        |                      |                             |                   |                   |            |        |         |                            |
|              | FURTIDET              | v7.0.0 | 0 Security Rating Is | sues                        |                   |                   |            |        |         |                            |

### 7. Create "Virtual IP"

| $\leftarrow$ | ightarrow $ ightarrow$ $ m G$ | C     | ) 👌 192.168.1.99/ng/firewall/virtual-ip |                       |              |
|--------------|-------------------------------|-------|-----------------------------------------|-----------------------|--------------|
|              | FW-01                         | -     | =                                       |                       |              |
| æ            | Dashboard 2                   | ) >   | +Create New - 🖉 Edit 「                  | Clone 🛍 Delete Search |              |
| ÷            | Network                       | >     | Name 🗢                                  | Details 🗢             | Interfaces 🗢 |
| _ ₽          | Policy & Objects              | ~     |                                         |                       |              |
|              | Firewall Policy               |       |                                         |                       |              |
|              | IPv4 DoS Policy               |       |                                         |                       |              |
|              | Addresses                     |       |                                         |                       |              |
|              | Internet Service<br>Database  |       |                                         |                       |              |
|              | Services                      |       |                                         |                       |              |
|              | Schedules 1                   |       |                                         |                       |              |
|              | Virtual IPs                   | ☆     |                                         |                       |              |
|              | IP Pools                      |       |                                         |                       |              |
|              | Protocol Options              |       |                                         |                       | No results   |
|              | Traffic Shaping               |       |                                         |                       |              |
|              | Security Profiles             | >     |                                         |                       |              |
| 묘            | VPN                           | >     |                                         |                       |              |
| -            | User & Authentication         | >     |                                         |                       |              |
| \$           | System 🗧                      | >     |                                         |                       |              |
| *            | Security Fabric               | >     |                                         |                       |              |
| <u>Lui</u>   | Log & Report                  | >     |                                         |                       |              |
|              | FERTIDET                      | 7.0.0 |                                         |                       |              |

### Binding with [external public ip and port] to [internal private ip and port]

| $\leftarrow \rightarrow \mathbf{G}$                                                                   | 🛇 👌 192.168.1.99/ng/firewall/virtual-ip/edit                                                                                                    |          |
|----------------------------------------------------------------------------------------------------|----------------------------------------------------------------------------------------------------|----------|
| 🕞 FW-01                                                                                               |                                                                                                    |          |
| Dashboard                                                                                             | > New Virtual IP                                                                                                    |          |
| Network     Policy & Objects     Firewall Policy     IPv4 DoS Policy     Addresses                    | VIP type     IPv4       Name     Public-Web       Comments     Write a comment       Color     Change                                                          | Fo<br>Ad |
| Internet Service<br>Database<br>Services<br>Schedules<br>Virtual IPs                                  | Network       Interface ①     2       Type     Static NAT FQDN       External IP address/range     203.99.88.100       Mapped IP address/range     172.16.0.10 | 0        |
| Protocol Options<br>Traffic Shaping                                                                   | Optional Filters     Set Internal Server IP                                                                                                    |          |
| <ul> <li>Security Profiles</li> <li>VPN</li> <li>User &amp; Authentication</li> <li>System</li> </ul> | Port Forwarding      Protocol      External service port     Map to port                                                                                       |          |
| 옷 Security Fabric<br>迪 Log & Report                                                                   | > (3) OK Cancel                                                                                                    |          |
| FERTIDET                                                                                              | v7.0.0                                                                                                    |          |

#### $\leftarrow \rightarrow$ C 🔿 👌 192.168.1.99/ng/firewall/policy/policy/standard/edit 🕞 FW-01 New Policy Network Policy & Objects Name 🚯 PF-Web Set Incomming & Outgoing Interface --MAN (port2) Incoming Interface IPv4 DoS Policy Outgoing Interface Service \*-Addresses Source 😑 all \* Source "All" Destination 🖀 Public-Web × Destination For "Virtual IP" G always • Schedule ALL\_ICMP HTTP HTTPS ×××× Service ACCEPT Ø DENY Action **Allow Services** Inspection Mode Flow-based Proxy-based 🚨 User & Authen Firewall / Network Options NAT O IP Pool Configuration Use Outgoing Interface Address Use Dynamic IP Pool 네 Log & Report Preserve Source Port 🕥 Protocol Options PROT default - / Security Profiles 0 AntiVirus Web Filter DNS Filter • Application Control 👁 0 IPS File Filter SSL Inspection ss. no-inspection - / Logging Options Log Allowed Traffic Security Events All Sessions Generate Logs when Session Starts 🕥 Capture Packets Comments Write a comment... /// 0/1023 Enable this notice Cancel ок

#### Create Port Forwarding Firewall Policy For "Public

#### Policy Ready For "WAN-To-LAN" DNAT

| ÷      | $\rightarrow$ C              |     | 0   192.16    | 2 👌 192.168.1.99/ng/firewall/policy/policy/standard |             |                 |             |          |               |          |         |                   | ♥ ④ ੬ ≡                           |                            |  |  |
|--------|------------------------------|-----|---------------|-----------------------------------------------------|-------------|-----------------|-------------|----------|---------------|----------|---------|-------------------|-----------------------------------|----------------------------|--|--|
| G      | ₿ FW-01                      | -   | =             | ≻ <b>0-</b> û                                       |             |                 |             |          |               |          |         |                   | 4 <b>2 -</b> 😢 admin <del>-</del> |                            |  |  |
| Ð      | Dashboard                    | >   | + Create New  | F Create New                                        |             |                 |             |          |               |          |         |                   |                                   | face Pair View By Sequence |  |  |
| ф<br>- | Network                      | >   | Name          | From                                                | То          | Source          | Destination | Schedule | Service       | Action   | NAT     | Security Profiles | Log                               | Bytes                      |  |  |
| -      | Policy & Objects             | ×   | PF-Web        | MAN (port2)                                         | Service     | 💷 all           | Public-Web  | 🖸 always | ALL_ICMP      | ✓ ACCEPT | Enabled | ssu no-inspection | 🗢 All                             | 0 B                        |  |  |
|        | IPv4 DoS Policy              | ਮ   |               |                                                     |             |                 |             |          | HTTP<br>HTTPS |          |         |                   |                                   |                            |  |  |
|        | Addresses                    |     | LAN-To-WAN    | Dill Service                                        | MAN (port2) | Service address | 😑 all       | 🐻 always | 🕢 ALL         | ✓ ACCEPT | Enabled | ss. no-inspection | 🗢 All                             | 0 B                        |  |  |
|        | Internet Service<br>Database |     | Implicit Deny | 🗆 any                                               | 🗆 any       | 😐 all           | 😑 all       | o always | 😨 ALL         | Ø DENY   |         |                   | Enabled                           | 0 B                        |  |  |
|        |                              |     |               |                                                     |             |                 |             |          |               |          |         |                   |                                   |                            |  |  |
|        | Schedules                    |     |               |                                                     |             |                 |             |          |               |          |         |                   |                                   |                            |  |  |
|        |                              |     |               |                                                     |             |                 |             |          |               |          |         |                   |                                   |                            |  |  |
|        | IP Pools                     |     |               |                                                     |             |                 |             |          |               |          |         |                   |                                   |                            |  |  |
|        | Protocol Options             |     |               |                                                     |             |                 |             |          |               |          |         |                   |                                   |                            |  |  |
|        | Traffic Shaping              |     |               |                                                     |             |                 |             |          |               |          |         |                   |                                   |                            |  |  |
| ≙      | Security Profiles            | >   |               |                                                     |             |                 |             |          |               |          |         |                   |                                   |                            |  |  |
| 묘      | VPN                          | >   |               |                                                     |             |                 |             |          |               |          |         |                   |                                   |                            |  |  |
| -      | User & Authentication        | >   |               |                                                     |             |                 |             |          |               |          |         |                   |                                   |                            |  |  |
| \$     | System (                     | 1 > |               |                                                     |             |                 |             |          |               |          |         |                   |                                   |                            |  |  |
| *      | Security Fabric              | >   |               |                                                     |             |                 |             |          |               |          |         |                   |                                   |                            |  |  |
| ш      | Log & Report                 | >   |               |                                                     |             |                 |             |          |               |          |         |                   |                                   |                            |  |  |

#### 8. LACP configuration on cisco switch

**Port-Channel Configuration** 

Switch(config)#hostname CS CS(config)#int range eth 0/0-1 CS(config-if-range)#desc /// AGG-TO-FGT /// CS(config-if-range)#channel-group 10 mode active exit

#### Trunk Configuration on "Agg Interface"

CS(config)#int port-channel 10 CS(config-if)#description /// AGG-TO-FGT /// CS(config-if)#switchport trunk encapsulation dot1q CS(config-if)#switchport mode trunk CS(config-if)#exit

#### Create Vlan [Service vlan 10]

CS(config)#vlan 10 CS(config-vlan)#name SERVICE CS(config-vlan)#exit CS(config)#

#### Create Access Vlan 10

CS(config)#int eth 0/2 CS(config-if)#no sh CS(config-if)#desc /// TO WEB-SERVER /// CS(config-if)#switchport mode access CS(config-if)#switchport access vlan 10 CS(config-if)#switchport nonegotiate CS(config-if)#exit CS(config)#

#### Check Etherchannel Status

CS#sh etherchannel summary Number of channel-groups in use: 1 Number of aggregators: 1

Group Port-channel Protocol Ports

| 10           | Po10(SU)             | LACP H                                              | t0/0(P)        | Et0/1(          | (P)     |              |     |  |  |  |  |
|--------------|----------------------|-----------------------------------------------------|----------------|-----------------|---------|--------------|-----|--|--|--|--|
| <u>Chec</u>  | <u>ck Trunk Stat</u> | <u>us</u>                                           |                |                 |         |              |     |  |  |  |  |
| CS#s         | how int trunk        |                                                     |                |                 |         |              |     |  |  |  |  |
| Port<br>Po10 | Mode<br>on           | Encapsu<br>802.1c                                   | ation S<br>tru | tatus<br>ınking | Nati    | ve vlan<br>1 |     |  |  |  |  |
| Port<br>Po10 | Vlans allo<br>10     | wed on trun                                         | 5              |                 |         |              |     |  |  |  |  |
| Port<br>Po10 | Vlans allo<br>10     | Vlans allowed and active in management domain<br>10 |                |                 |         |              |     |  |  |  |  |
| Port<br>Po10 | Vlans in s<br>10     | panning tree                                        | forward        | ing state       | e and n | ot prun      | ned |  |  |  |  |

## Service Testing

### Ping Test From "LAN" to "8.8.8.8"

| E1 - OSPF external type 1, E2 - OSPF external type 2<br>i - IS-IS, su - IS-IS summary, L1 - IS-IS level-1, L2 - IS-IS level-2<br>ia - IS-IS inter area, * - candidate default, U - per-user static rout<br>o - ODR, P - periodic downloaded static route, H - NHRP, 1 - LISP<br>+ - replicated route, % - next hop override | e |
|----------------------------------------------------------------------------------------------------|---|
| Gateway of last resort is 172.16.0.1 to network 0.0.0.0                                                                                                    |   |
| <pre>S* 0.0.0.0/0 [1/0] via 172.16.0.1 172.16.0.0/16 is variably subnetted, 2 subnets, 2 masks C</pre>                                                                                                    |   |
| L 172.16.0.10/32 is directly connected, Ethernet0/0                                                                                                    |   |
| WEB#<br>WEB#ping 8 8 8 8                                                                                                    |   |
| Type escape sequence to abort.<br>Sending 5, 100-byte ICMP Echos to 8.8.8.8, timeout is 2 seconds:<br>!!.<br>Success rate is 40 percent (2/5), round-trip min/avg/max = 69/80/92 ms                                                                                                    |   |
| WEB#ping 8.8.8.8<br>Type escape sequence to abort.<br>Sending 5. 100-byte ICMP Echos to 8.8.8.8. timeout is 2 seconds:                                                                                                    |   |
| Success rate is 100 percent (5/5), round-trip min/avg/max = 69////82 ms                                                                                                    |   |

| $\leftarrow \  \  \rightarrow \  \  \mathbf{C}$ |                | 🔿   192.168.1.99/ng/ld | og/view/traffic/f | orward      |                   |                        |                  | 90%                 | ♡ ③ ∱ ≡         |
|-------------------------------------------------|----------------|------------------------|-------------------|-------------|-------------------|------------------------|------------------|---------------------|-----------------|
| FortiGate VM64-KVM                              | A FortiC       | Gate-VM64-KVM          |                   |             |                   |                        |                  | Q+ >_ []            | @• 🗘 🛛 🕗 admin• |
| Dashboard                                       | >              | C 🛓 💿 Add Filter       | r                 |             |                   |                        |                  |                     | 🕞 🔹 🔲 Details   |
| 🔆 Security Fabric                               | >              | Date/Time              | 0                 | Source      | Device            | Destination            | Application Name | Desult              | Policy ID       |
| Network                                         | > _            | Date/ 1111c            | 0                 | 170.14.0.10 |                   |                        | Application Hame | - 500 D (00 1 D     | Toncy ID        |
| System                                          | > <sup>2</sup> | 2024/05/18 08:28:09    |                   | 172.16.0.10 | aa:bb:cc:00:30:00 | 8.8.8.8 (dns.google)   |                  | ✓ 500 B / 384 B     | LAN-Io-WAN (1)  |
| Policy & Objects                                | > 2            | 2024/05/18 08:27:53    |                   | 172.16.0.10 | aa:bb:cc:00:30:00 | 🎫 8.8.8.8 (dns.google) |                  | ✓ 500 B / 384 B     | LAN-To-WAN (1)  |
| Security Profiles                               | > 2            | 2024/05/18 08:27:33    |                   | 172.16.0.10 | aa:bb:cc:00:30:00 | 8.8.8.8 (dns.google)   |                  | ✓ 2.00 kB / 1.82 kB | LAN-To-WAN (1)  |
| L VPN                                           | > 2            | 2024/05/18 08:25:46    |                   | 172.16.0.10 | aa:bb:cc:00:30:00 | 8.8.8.8 (dns.google)   |                  | ✓ 500 B / 480 B     | LAN-To-WAN (1)  |
| User & Authentication                           | > 2            | 2024/05/18 08:25:06    |                   | 203.99.88.1 |                   | 203.99.88.100          |                  | ✓ 527 B/341 B       | PF-Web (2)      |
| 🔟 Log & Report                                  | ~ 2            | 2024/05/18 08:25:03    |                   | 203.99.88.1 |                   | 203.99.88.100          | $\backslash$     | ✓ 574 B / 396 B     | PF-Web (2)      |
| Forward Traffic                                 | ☆ 2            | 2024/05/18 08:16:03    |                   | 203.99.88.1 | $\backslash$      | 203.99.88.100          | $\backslash$     | ✓ 260 B / 400 B     | PF-Web (2)      |
| Local Traffic                                   | 2              | 2024/05/18 08:16:03    |                   | 203.99.88.1 | Course ID         | 203.99.88.100          |                  | ×                   | PF-Web (2)      |
| Sniffer Traffic                                 | 2              | 2024/05/18 08:16:02    |                   | 203.99.88.1 | Source IP         | 203.99.88.100          | Destination IP   | ✓ 260 B / 400 B     | PF-Web (2)      |
| Events                                          | 2              | 2024/05/18 08:16:02    |                   | 203.99.88.1 |                   | 203.99.88.100          |                  | ×                   | PF-Web (2)      |
| AntiVirus                                       | 2              | 2024/05/18 08:15:41    |                   | 203.99.88.1 |                   | 203.99.88.100          |                  | ✓ 260 B / 320 B     | PF-Web (2)      |
| Web Filter                                      | 2              | 2024/05/18 08:15:41    |                   | 203.99.88.1 |                   | 203.99.88.100          |                  | ×                   | PF-Web (2)      |
| SSL                                             | 2              | 2024/05/18 08:15:41    |                   | 203.99.88.1 |                   | 203.99.88.100          |                  | ✓ 260 B / 320 B     | PF-Web (2)      |
| DNS Query                                       | 2              | 2024/05/18 08:15:41    |                   | 203.99.88.1 |                   | 203.99.88.100          |                  | ×                   | PF-Web (2)      |
| File Filter                                     | 2              | 2024/05/18 08:15:41    |                   | 203.99.88.1 |                   | 203.99.88.100          |                  | ✓ 260 B / 320 B     | PF-Web (2)      |
| Application Control                             | 2              | 2024/05/18 08:15:41    |                   | 203.99.88.1 |                   | 203.99.88.100          |                  | ~                   | PF-Web (2)      |
| Intrusion Prevention                            | 2              | 2024/05/18 08:15:34    |                   | 203.99.88.1 |                   | 203.99.88.100          |                  | ✓ 260 B / 320 B     | PF-Web (2)      |
| Anomaly                                         | 2              | 2024/05/18 08:15:34    |                   | 203.99.88.1 |                   | 203.99.88.100          |                  | ×                   | PF-Web (2)      |
| Log Settings                                    | 2              | 2024/05/18 08:15:23    |                   | 203.99.88.1 |                   | 203.99.88.100          |                  | ✓ 156 B / 240 B     | PF-Web (2)      |
| Threat Weight                                   | 2              | 2024/05/18 08:15:23    |                   | 203.99.88.1 |                   | 203.99.88.100          |                  | ×                   | PF-Web (2)      |
|                                                 | 2              | 2024/05/18 08:15:22    |                   | 203.99.88.1 |                   | 203.99.88.100          |                  | ✓ 156 B / 240 B     | PF-Web (2)      |
|                                                 |                |                        |                   |             |                   |                        |                  |                     | 0% 22           |

#### Check Logging From "LAN-172.16.0.10" To "8.8.8.8"

#### Check Public Web Server Access From "Public"

#### Check Lan IP

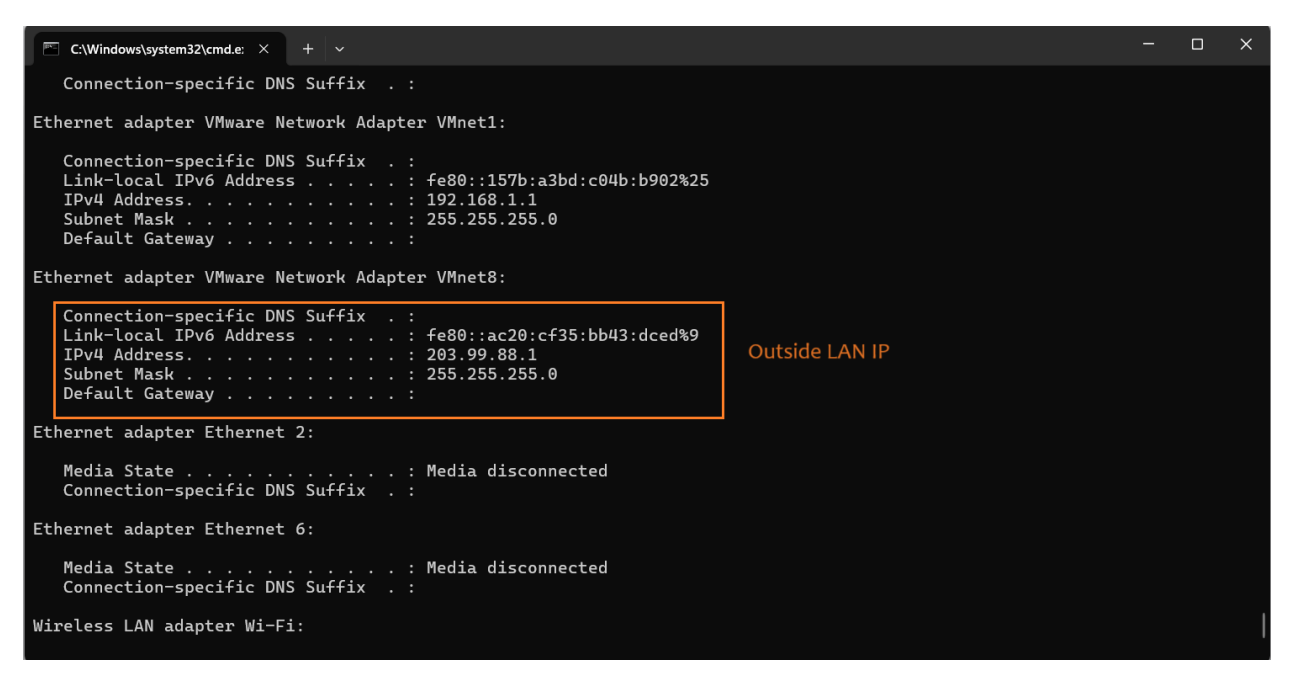

### Browse to Public IP (WAN IP)

| $\leftrightarrow \rightarrow X$ Q 203.99.88.100                                                                                                    | ( | . ⊜ | பி | ≡     |
|----------------------------------------------------------------------------------------------------|---|-----|----|-------|
| 🕣 Import bookmarks 👋 Getting Started 🤣 Roundcube Webmail 📴 IPSEC VPN and NAT-T 🏦 IOS Router to Pass a L. 🔮 Training Institute: Sche 👽 Zeus Cloud - Cloud Se 📓 Site-to-Site VPN betw 👌 The Complete Cisco I | N |     |    | $\gg$ |
|                                                                                                    |   |     |    | \$    |
| adminSign in Cancel                                                                                                    |   |     |    |       |
| G Search with Google or enter address                                                                                                    |   |     |    |       |
| networkcloudl 192168.197.128 youtube 1721611.1 192168.101.132 10.10.1 cloudiabnetwo 1721611.21                                                                                                    |   |     |    |       |

### Successfully Access to [Private Web-Server] From [Public]

| $\leftarrow \rightarrow C$ $\bigcirc \& 203.99.88.100$                                                                                                    |  |
|----------------------------------------------------------------------------------------------------|--|
| Cisco Systems                                                                                                    |  |
| Accessing Cisco Unix "WEB"                                                                                                    |  |
| Show diagnostic log - display the diagnostic log.<br>Monitor the router - HTML access to the command line interface at level <u>0,1,2,3,4,5,6,7,8,9,10,11,12,13,14,15</u>   |  |
| <u>Show tech-support</u> - display information commonly needed by tech support.<br><u>Extended Ping</u> - Send extended ping commands.                                      |  |
| <u>QoS Device Manager</u> - Configure and monitor QoS through the web interface.                                                                                            |  |
| Help resources                                                                                                    |  |
| <ol> <li><u>CCO at www.cisco.com</u> - Cisco Connection Online, including the Technical Assistance Center (TAC).</li> <li><u>tac@cisco.com</u> - e-mail the TAC.</li> </ol> |  |
| <ul> <li>3. 1-800-553-2447 or +1-408-526-7209 - phone the TAC.</li> <li>4. <u>cs-html@cisco.com</u> - e-mail the HTML interface development group.</li> </ul>               |  |
|                                                                                                    |  |
|                                                                                                    |  |
|                                                                                                    |  |
|                                                                                                    |  |

Aung Zin Phyo Sr.Network Engineer

+95-9897842856